Industrietauglicher Barcode Handscanner

# .

# Maßzeichnung

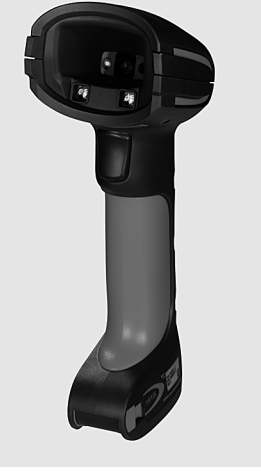

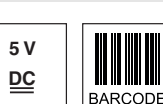

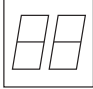

- Sehr robuster Handscanner für Barcodes
- Sehr großes Lesefeld durch Full Range
- Optik und verbesserte Decodierung
- Stabiler Triggerknopf
- Signalton, LED und Vibrationsmelder bei erfolgter Lesung
- RS 232, USB und PS/2-Schnittstelle
- Betriebstemperatur von -30°C bis 50°C
- Schutzart IP 65

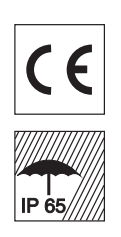

# Zubehör

- RS 232-Kabel Art.-Nr. 50115105
- TTL-RS 232-Kabel Art.-Nr. 50114517
- **PS/2-Kabel** Art.-Nr. 50114519

Änderungen vorbehalten • DS IT1280i de 50130035.fm

- USB-Kabel, 3m Art.-Nr. 50114521
- USB-Spiralkabel, 5m
- Art.-Nr. 50114523
- Netzteil Art.-Nr. 50114525

# **Elektrischer Anschluss**

| hoi | BC | 232 | Kabol |
|-----|----|-----|-------|
| bei | пэ | 232 | raper |

| 9-pin Sub-D | Signal | Anschluss für Netzteil | IT 1280i RJ41 |
|-------------|--------|------------------------|---------------|
| 2           | TXD    |                        | 4             |
| 3           | RXD    |                        | 5             |
| 5           | GND    | außen                  | 3             |
| 7           | CTS    |                        | 6             |
| 8           | RTS    |                        | 8             |
| 9           | 5VDC   | innen                  | 7             |

#### bei USB-Kabel

| USB Type A | Signal | IT 1280i RJ41 |
|------------|--------|---------------|
| 1          | 5VDC   | 7             |
| 2          | Data - | 10            |
| 3          | Data + | 9             |
| 4          | GND    | 3             |

#### bei PS/2 Kabel

| Mini DIN-Stecker | Mini DIN-Buchse | Signal   | IT 1280i RJ41 |
|------------------|-----------------|----------|---------------|
| 1                | -               | PC Data  | 4             |
| 2                | 2               | NC       |               |
| 3                | 3               | GND      | 3             |
| 4                | 4               | 5VDC     | 7             |
| 5                | -               | PC Clock | 5             |
| 6                | 6               | NC       |               |
| -                | 1               | KB Data  | 8             |
| -                | 5               | KB Clock | 6             |

|                                                                                                    |                                                                                                    | Tabellen                                                                                                    |
|----------------------------------------------------------------------------------------------------|----------------------------------------------------------------------------------------------------|----------------------------------------------------------------------------------------------------|
| 4 5,5VDC<br>max. 1,8W<br>RS 232, PS/2 und USB<br>über Taster oder serielles Kommando<br>2/5 Interleaved, Code 39, Code 128, C<br>EAN, Codablock, GS1 Databar<br>Single Scan Linie<br>PCS 35% minimal<br>Laserdiode 630 680nm; IEC 60825<br>verschiedene Neigungs- und Drehwin<br>ca. 335g (ohne Kabel)<br>133 x 75 x 195mm<br>50-facher Fall aus 2m Höhe bei -30°C<br>-30°C +50°C/-40°C +70°C<br>0 95% (nicht kondensierend)<br>IP 65 | Code 93, Codabar, UPC/<br>-1:2007 Class 2<br>kel bis zu 65°                                                                                                    |                                                                                                    |
|                                                                                                    |                                                                                                    | Diagramme                                                                                                    |
|                                                                                                    |                                                                                                    |                                                                                                    |
| 4 mm)<br>15 Mil<br>(0.381 mm)<br>20 Mil<br>(0.508 mm)<br>9<br>1500 2000 2500 3000 3500<br>yp. Leseabstand in Abhängigkeit des Code-Moduls [m                                                                                                    | 55 Mil<br>(1.397 mm)<br>100 Mil<br>(2.540 mm)<br>4000 4500 5000<br>m]                                                                                                    |                                                                                                    |
| <b>mit sehr großer Reichweite)</b><br>d USB-Schnittstelle                                                                                                    | <b>Artikel-Nr.</b><br>50127898                                                                                                    | <ul> <li>Hinweise</li> <li>Bestimmungsgemäße<br/>Verwendung beachten!</li> <li>Sas Produkt ist nur von befähigten<br/>Personen in Betrieb zu nehmen.</li> <li>Setzen Sie das Produkt nur ent-<br/>sprechend der bestimmungsge-<br/>mäßen Verwendung ein.</li> <li>Industrietauglicher Hand-<br/>scanner mit integriertem<br/>Decoder für hochkontrastige<br/>Codes.</li> <li>Datenübertragung über kon-<br/>figurierbare RS 232-Schnitt-<br/>stelle.</li> <li>Oder Keyboard-Wedge-<br/>Betrieb über PS/2- oder<br/>USB-Schnittstelle.</li> </ul>            |
|                                                                                                    | 4 5,5VDC<br>max. 1,8W<br>RS 232, PS/2 und USB<br>über Taster oder serielles Kommando<br>2/5 Interleaved, Code 39, Code 128, C<br>EAN, Codablock, GS1 Databar<br>Single Scan Linie<br>PCS 35% minimal<br>Laserdiode 630 680nm; IEC 60825<br>verschiedene Neigungs- und Drehwin<br>ca. 335g (ohne Kabel)<br>133 x 75 x 195mm<br>50-facher Fall aus 2m Höhe bei -30°C<br>-30°C +50°C/-40°C +70°C<br>0 95% (nicht kondensierend)<br>IP 65<br>4 mm)<br>15 Mil<br>(0.381 mm)<br>20 Mil<br>(0.508 mm)<br>9<br>1500 2000 2500 3000 3500<br>yp. Leseabstand in Abhängigkeit des Code-Moduls [m<br>mit sehr großer Reichweite)<br>d USB-Schnittstelle | 4 5,5VDC<br>max 1,3W         RS 232, PS/2 und USB<br>uber Taster oder serielles Kommando         2/5 Interleaved, Code 39, Code 128, Code 93, Codabar, UPC/<br>EAN, Codablock, GS1 Databar         Single Scan Linie<br>PCS 35% minimal<br>Laserdiode 630 680nm; IEC 60825-1:2007 Class 2<br>verschiedene Neigungs- und Drehwinkel Dis zu 65°         ca. 335g (ohne Kabel)<br>133 x 75 x 195nm<br>50-facher Fall aus 2m Höhe bei -30°C         -30°C +50°C/-40°C +70°C<br>0 95% (nicht kondensierend)<br>P 65         ************************************ |

#### Industrietauglicher Barcode Handscanner

#### Lasersicherheitshinweise

#### 🖄 ACHTUNG LASERSTRAHLUNG – LASER KLASSE 2

#### Nicht in den Strahl blicken!

Das Gerät erfüllt die Sicherheitsbestimmungen gemäß IEC 60825-1:2007 (EN 60825-1:2007) für ein Produkt der **Laserklasse 2** sowie die Bestimmungen gemäß U.S. 21 CFR 1040.10 mit den Abweichungen entsprechend der "Laser Notice No. 50" vom 24.06.2007.

- Schauen Sie niemals direkt in den Laserstrahl oder in die Richtung von reflektierten Laserstrahlen! Bei länger andauerndem Blick in den Strahlengang besteht die Gefahr von Netzhautverletzungen.
- Bichten Sie den Laserstrahl des Geräts nicht auf Personen!
- 🖏 Unterbrechen Sie den Laserstrahl mit einem undurchsichtigen, nicht reflektierenden Objekt, wenn der Laserstrahl versehentlich auf einen Menschen gerichtet wurde.
- 🄄 Vermeiden Sie bei Montage und Ausrichtung des Geräts Reflexionen des Laserstrahls durch spiegelnde Oberflächen!
- VORSICHT! Wenn andere als die hier angegebenen Bedienungs- oder Justiereinrichtungen benutzt oder andere Verfahrensweisen ausgeführt werden, kann dies zu gefährlicher Strahlungsexposition führen.
- 🗞 Beachten Sie die geltenden gesetzlichen und örtlichen Laserschutzbestimmungen.
- Eingriffe und Veränderungen am Gerät sind nicht zulässig. Das Gerät enthält keine durch den Benutzer einzustellenden oder zu wartenden Teile. Eine Reparatur darf ausschließlich von Leuze electronic GmbH + Co. KG durchgeführt werden.

#### HINWEIS

Auf dem Gerät sind Laserwarn- und Laserhinweisschilder fest angebracht.

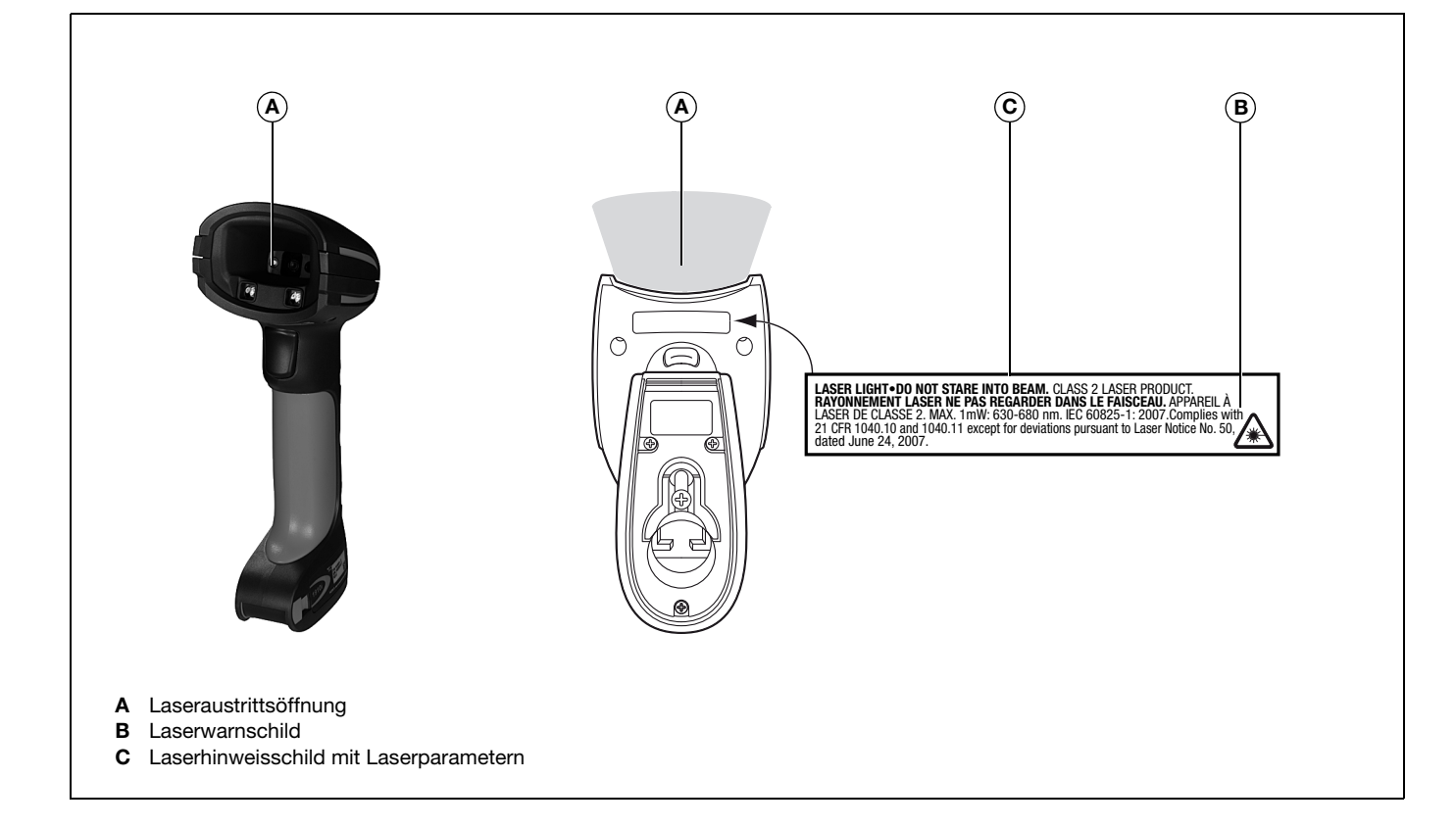

# Abschalten des Rechners

Informationen über das Abschalten und Herunterfahren des angeschlossenen Rechners - was immer vor dem Anschluss von Peripheriegeräte wie z.B. einem Scanner vorzunehmen ist - finden Sie in der entsprechenden Bedienungsanleitung Ihres Rechners.

# Anschließen des IT 1280i

In der nebenstehenden Abbildung ist die Lage des Kabelanschlusses des Scanners dargestellt. Die einzelnen Schritte zur Installation des Kabels am Scanner werden im Folgenden beschrieben.

- Um das Interfacekabel am Scanner zu befestigen, gehen Sie wie folgt vor: Lösen Sie die Kreuzschlitzschraube der Kabelverriegelung an der Unterseite des Handscanners und schieben Sie die Kabelverriegelung zum Öffnen in Pfeilrichtung bis in die Endposition (①). Stecken Sie den RJ 41 Stecker in die Buchse an der Unterseite des Handscanners, bis der Stecker einrastet.
- Schieben Sie die Kabelverriegelung zum Schließen wieder zurück und sichern Sie die Kabelverriegelung durch Festdrehen der Kreuzschlitzschraube (2).
- **3.** Schließen Sie das Interfacekabel an die entsprechende Anschlussbuchse des Rechners an.
- 4. Eventuell benötigen Sie ein Netzteil zur Spannungsverorgung, alternativ können Sie ein Kabel verwenden, in dem die Spannung aus dem Rechnersystem verwendet wird. Anhand der Pinbelegung (siehe "Elektrischer Anschluss" auf Seite 1) können Sie das entsprechende Kabel für Ihre Anwendung auswählen.
- 5. Schließen Sie das Netzteil an die Netzsteckdose an (nicht nötig bei Spannungsversorgung aus dem Rechner).
- 6. Überprüfen Sie die Betriebsbereitschaft des Scanners, indem Sie die Scanfläche gegen eine flache Oberfläche richten und den Trigger auslösen. Ein rotes Zielmuster sowie die rote Beleuchtung sollte jetzt sichtbar sein. Scannen Sie jetzt ein Musterlabel.

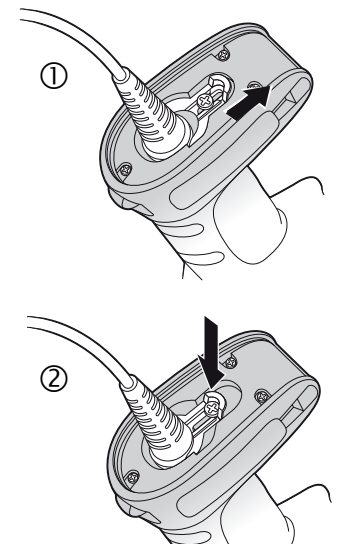

Der Scanner bestätigt durch ein Tonsignal, dass das Label gelesen wurde; gegebenenfalls werden die Daten bereits an den Rechner weitergeleitet.

#### Parametrierung

Grundsätzlich gilt, der Handscanner kann über Barcodes konfiguriert werden. Dazu ist zuerst der Barcode auf dem Beipackzettel auszuwählen und dann die Triggertaste zu betätigen, um den Code einzulesen. Die Parametrierung wird dann sofort übernommen und ausgeführt.

Im Folgenden sind einige der wichtigsten Konfigurationen aufgeführt.

Ein zweite Möglichkeit ist, die Handscanner mit USB und RS232-Schnittstelle mit Hilfe des PC-Programms **EZ Config** zu parametrieren. Dieses Programm können Sie von unser Homepage <u>www.leuze.com</u> downloaden und installieren.

Mit dem Programm können die Einstellungen vorgenommen und an den Handscanner übertragen werden. Die Konfiguration kann auch gespeichert werden, damit später wieder die Parametrierung verwendet werden kann.

Weiteres dazu finden Sie auch im User's Guide.

Im folgenden sind die Standard-Anwendungen beschrieben und zusammengefasst.

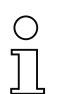

#### Hinweis!

Weitere Informationen zum Gerät und eine Kurzanleitung finden Sie im Internet unter <u>www.leuze.com.</u>

# IT 1280i

## Industrietauglicher Barcode Handscanner

#### IT 1280i auf Werkseinstellung zurücksetzen

Um alle Parameter auf Werkseinstellung zurückzusetzen, scannen Sie den nebenstehenden Barode ein.

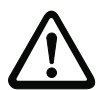

Achtung! Alle Einstellungen gehen verloren!!!

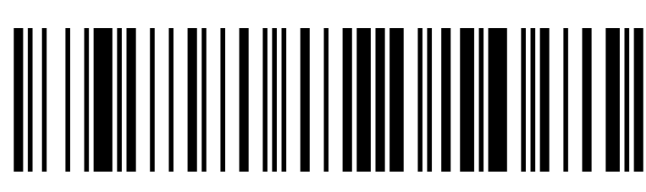

# Triggerung

Zur Aktivierung des Lesevorgangs ist ein Triggersignal über die serielle RS 232- oder USB-Schnittstelle (nur COM-Port-Emulation) zu senden. Das Kommando ist mit der eingestellten Baudrate, Parität, Daten- und Stoppbits zu senden.

Das Kommando zur Aktivierung ist: SYN T CR ASCII-Dezimal-Werte: 022; 084; 013

Zum Abbruch der Lesebereitschaft ist eine Deaktivierung zu senden.

Das Kommando zu Deaktivierung ist: SYN U CR ASCII-Dezimal-Werte: 022; 085; 013

Nach einer erfolgreichen Lesung deaktiviert sich der Handscanner selbst.

Die zweite Möglichkeit ist die Aktivierung über den eingebauten Triggerbutton.

# Parametrierung für Leuze-Standard-Protokoll

Scannen Sie nacheinander von oben nach unten die nachfolgenden Barcodes ein. Der Handscanner wird auf Werkseinstellung zurückgesetzt und auf folgende Übertragungsparameter eingestellt: RS 232-Übertragung mit 9.600 Baud, 8 Datenbits, 1 Stoppbit, No Parity, Prefix <STX>, Postfixes <CR><LF>.

Werkseinstellung

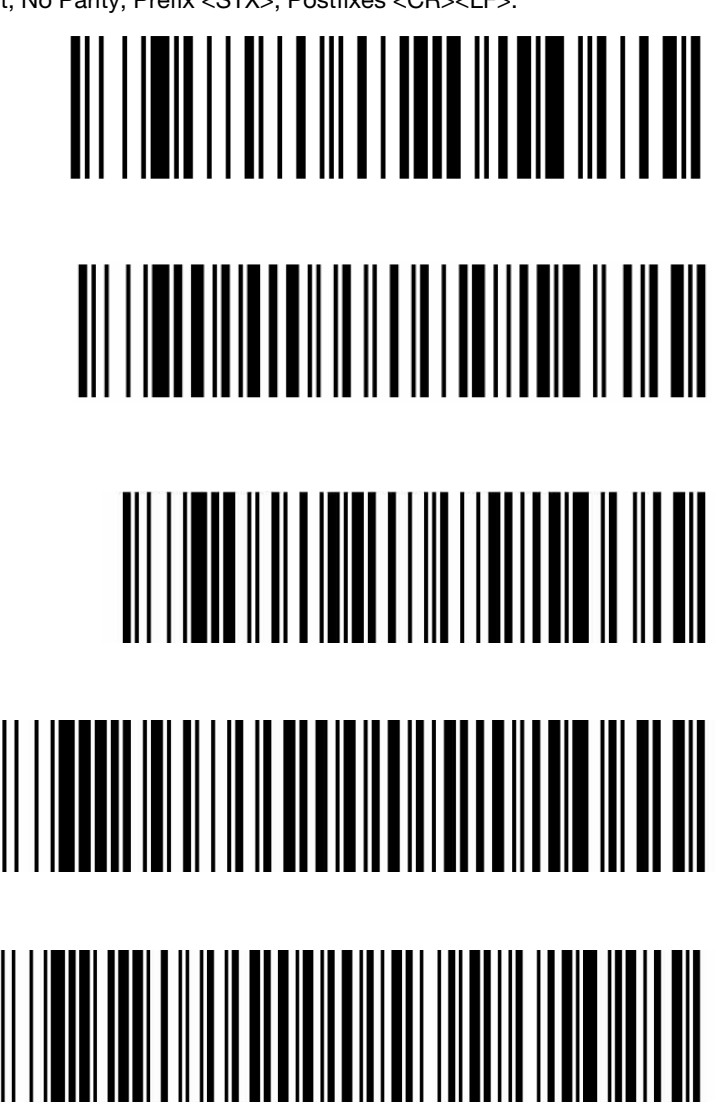

9600 Bd

Terminal ID

Prefix STX

Postfix CR/LF

IT 1280i

# Anschluss des IT 1280i an die serielle PC-Schnittstelle

Spannungsversorgung über Netzteil bei RS232-Kabel (Art-Nr. 50114517)

#### <u>benötigte Teile:</u>

| 1x                 | IT 1280i FR-3   |
|--------------------|-----------------|
| 1x <b>50114517</b> | KB 232-1 IT190x |
| 1x <b>50114525</b> | Netzteil        |

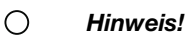

П

Das Kabel **KB 232-1 IT190x** (Art.-Nr. 50114517) verwendet TTL-Pegel (0V...5V) zur Datenübertragung. Alternativ dazu kann das Kabel **KB 232-2 IT190x** (Art.-Nr. 50115105) eingesetzt werden, welches mit regulärem RS232-Pegel (-12V...+12V) arbeitet und somit eine höhere Störfestigkeit besitzt. Beide Kabel sind anschlusskompatibel.

#### Vorgehensweise:

- 1. Schalten Sie den PC aus.
- 2. Schließen Sie das Interfacekabel an einen freien COM-Port (RS 232) des Rechners, an den Handscanner sowie an das Netzteil (falls vorhanden) an.
- 3. Schalten Sie den PC wieder ein.
- Scannen Sie den nebenstehenden Barcode ein. Der Handscanner wird auf folgende Übertragungsparameter eingestellt: RS 232-Übertragung mit 115.200 Baud, 8 Datenbits, 1
- Stoppbit, No Parity, Postfixes <CR><LF>.
  5. Passen Sie ggf. die Übertragungsparameter des verwendeten COM-Ports an die des Handscanners an.

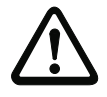

#### Achtung!

Wir empfehlen, den Handscanner direkt an einen PC oder an die Anschlusseinheiten MA 21 oder MA 41... anzuschließen. Beim Anschluss an andere Baugruppen beachten Sie bitte, dass auf den Datenleitungen der Spannungspegelbereich eingehalten wird!

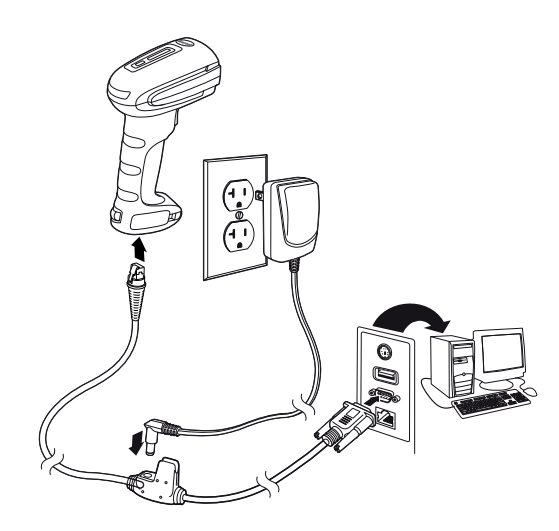

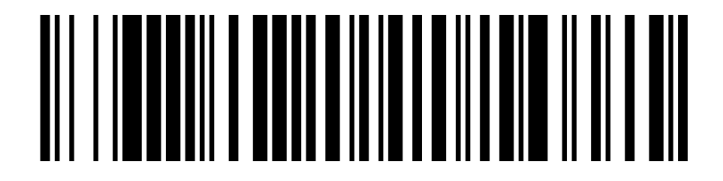

#### Industrietauglicher Barcode Handscanner

#### Anschluss des IT 1280i an die MA 2xxi

benötigte Teile:

 1x
 IT 1280i FR-3

 1x 50114517
 KB 232-1 IT190x

 1x 50113397
 KB JST-HS-300

 1x
 MA 2xxi für das jeweilige Feldbussystem

#### Vorgehensweise:

1. Schließen Sie das Kabel KB JST-HS-300 am Systemsteckverbinder in der MA 2xxi an.

2. Verbinden Sie das Interfacekabel mit dem Kabel KB JST-HS-300.

3. Scannen Sie nacheinander von oben nach unten die nachfolgenden Barcodes ein. Der Handscanner wird auf Werkseinstellung zurückgesetzt und auf folgende Übertragungsparameter eingestellt:

RS 232-Übertragung mit 9600 Baud, 8 Datenbits, 1 Stoppbit, No Parity, Postfixes <CR><LF>.

Werkseinstellung

#### 9600 Bd

Terminal ID

Postfix CR/LF

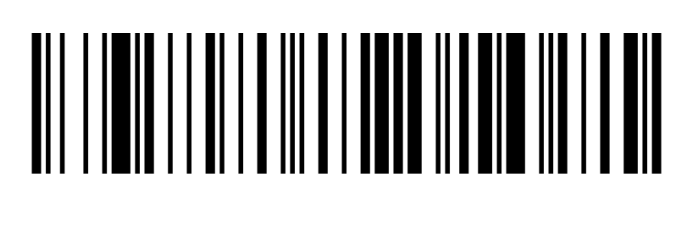

# 

# Anschluss des IT 1280i an die MA 21

#### <u>benötigte Teile:</u>

| 1x                 | IT 1280i FR-3   |
|--------------------|-----------------|
| 1x <b>50114517</b> | KB 232-1 IT190x |
| 1x <b>50035421</b> | KB 021 Z        |
| 1x <b>50030481</b> | MA 21 100       |

#### Anschlußbelegung KB021 Z:

| Aderfarbe:     | Signal | Klemme in der MA 21: |
|----------------|--------|----------------------|
| braun          | (RXD)  | 26                   |
| weiss          | (TXD)  | 27                   |
| blau           | (GND)  | 28                   |
| rot            | (VCC)  | 30                   |
| schwarz        | (GND)  | 31                   |
| blank (Schirm) | (PE)   | 21                   |

#### Vorgehensweise:

1. Schließen Sie das Kabel KB 021 Z gemäß obiger Anschlussbelegung an die MA 21... an.

- 2. Verbinden Sie das Interfacekabel mit dem Kabel KB 021 Z.
- 3. Scannen Sie nacheinander von oben nach unten die nachfolgenden Barcodes ein. Der Handscanner wird auf Werkseinstellung zurückgesetzt und auf folgende Übertragungsparameter eingestellt:
- RS 232-Übertragung mit 9.600 Baud, 7 Datenbits, 1 Stoppbit, Even Parity, Postfixes <CR><LF>.

Werkseinstellung

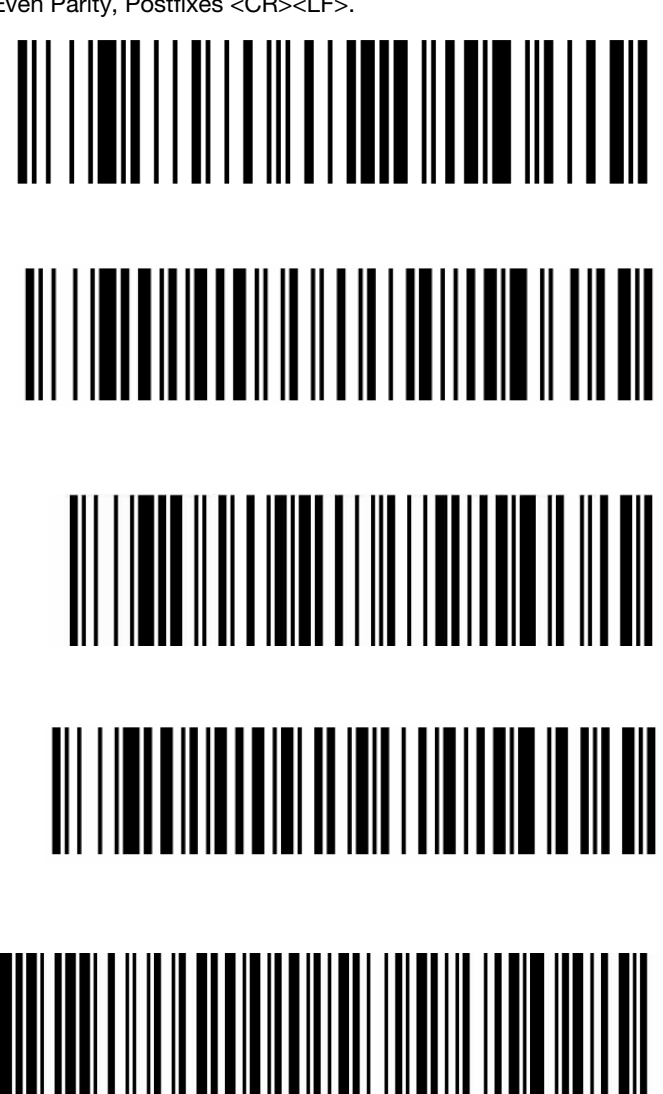

9600 Bd

Terminal ID

7 Datenbits, Even Parity, 1 Stoppbit

Postfix CR/LF

## Industrietauglicher Barcode Handscanner

Ausstecken

### Anschluss des IT 1280i an die PS/2-Schnittstelle

In diesem Abschnitt ist der Betrieb des Handscanners im Keyboard-Emulation Mode beschrieben. Bei dieser Betriebsart wird eine PC-Tastatur emuliert. Die eingelesenen Daten werden direkt in das aktuell aktivierte Programm geschrieben. Somit können die Daten in allen Standardprogrammen weiterverarbeitet werden.

#### benötigte Teile:

1x IT 1280i FR-3 1x 50114519 KB PS2-1 IT190x

#### Vorgehensweise:

- 1. Schalten sie den PC aus
- 2. Stecken Sie die Tastatur aus
- **3.** Stecken Sie den Handscanner zwischen der Tastatur und dem PC ein.
- 4. Schalten Sie den PC wieder ein.
- 5. Scannen Sie nacheinander von oben nach unten die nachfolgenden Barcodes ein.

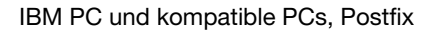

Tastaturlayout für Deutschland/Österreich

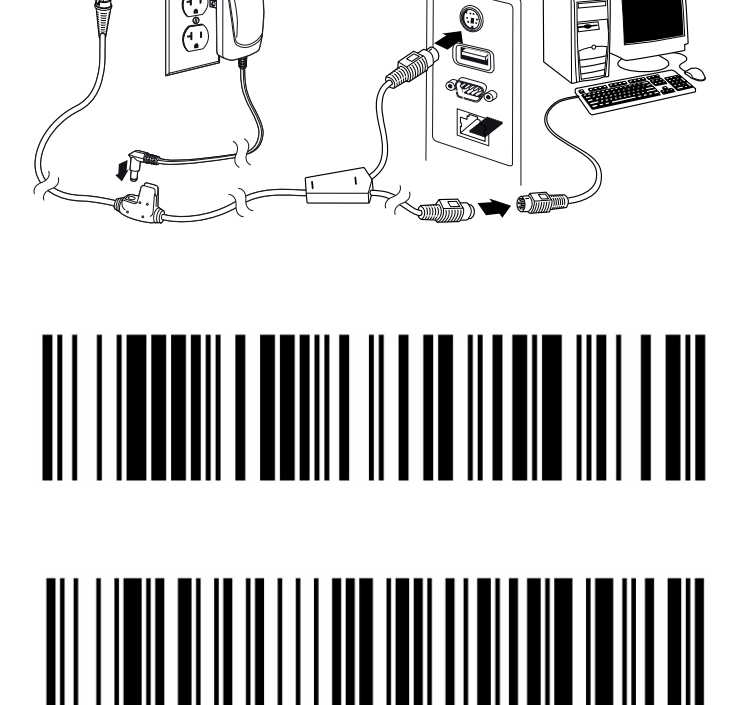

IT 1280i

# Anschluss des IT 1280i an die USB-Schnittstelle (Tastatur-Emulation)

In diesem Abschnitt ist der Betrieb des Handscanners im Keyboard-Emulation Mode an einem USB-Port beschrieben. Bei dieser Betriebsart wird eine PC-Tastatur emuliert. Die eingelesenen Daten werden direkt in das aktuell aktivierte Programm geschrieben. Somit können die Daten in allen Standardprogrammen weiterverarbeitet werden.

#### benötigte Teile:

| 1x                 | IT 1280i FR-3                  |
|--------------------|--------------------------------|
| 1x <b>50114521</b> | KB USB-1 IT190x (3m, gerade)   |
| oder               |                                |
| 1x <b>50114523</b> | KB USB-2 IT190x (5m, spiralig) |

#### Vorgehensweise:

- 1. Stecken Sie den Handscanner in einen freien USB-Port ein.
- 2. Der Scanner quittiert dies mit einem Beep.
- **3.** Scannen Sie nacheinander von oben nach unten die nachfolgenden Barcodes ein.

USB-Tastatur-Emulation mit CR/LF

Tastaturlayout für Deutschland/Österreich

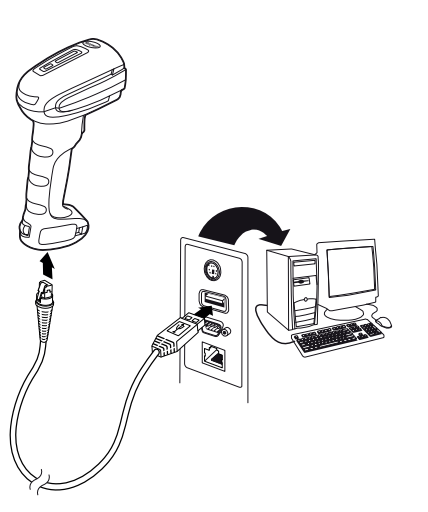

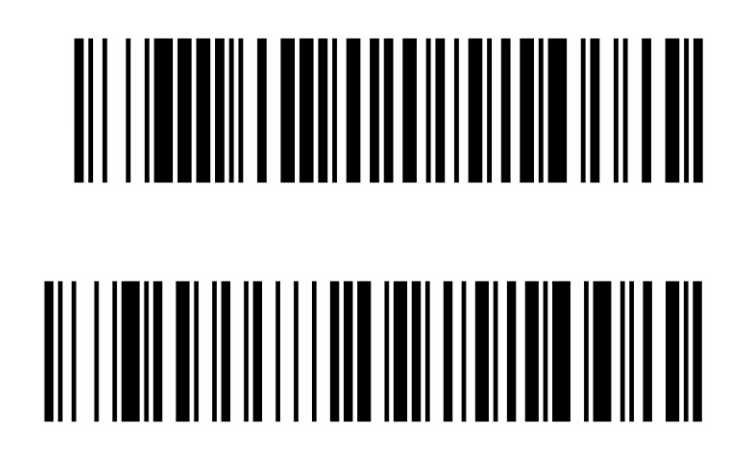

## Industrietauglicher Barcode Handscanner

## Anschluss des IT 1280i an die USB-Schnittstelle (COM-Port-Emulation)

In diesem Abschnitt ist der Betrieb des Handscanners als serielle Schnittstelle an einem USB-Port beschrieben. Bei dieser Betriebsart wird eine COM-Schnittstelle emuliert. Die eingelesenen Daten werden an ein neue COM-Schnittstelle gesendet. Den Treiber mit dem Sie diese COM-Schnittstelle emulieren können Sie auf unser Homepage <u>www.leuze.com</u> downloaden. Somit können die Daten in Programmen, welche Daten über COM-Schnittstellen erwarten, weiterverarbeitet werden.

#### benötigte Teile:

| 1x                 | IT 1280i FR-3                |
|--------------------|------------------------------|
| 1x <b>50114521</b> | KB USB-1 IT190x (3m, gerade) |
| oder               |                              |
|                    |                              |

1x 50114523 KB USB-2 IT190x (5m, spiralig)

#### Vorgehensweise:

- 1. Installieren Sie den USB-Seriell Treiber (aktuelle Version unter <u>www.leuze.com)</u>.
- 2. Stecken Sie den Handscanner in einen freien USB-Port ein.
- **3.** Der Scanner quittiert dies mit einem Beep.
- 4. Scannen Sie den nachfolgenden Barcode ein.
- 5. Öffnen Sie ein Terminalprogramm oder Ihr Programm für die serielle Schnittstelle, wählen Sie den neuen COM-Port aus, und stellen Sie die Baudrate 115.200, 8 Datenbits, 1 Stoppbit, No Parity, Postfix <CR> ein.

USB COM-Port-Emulation

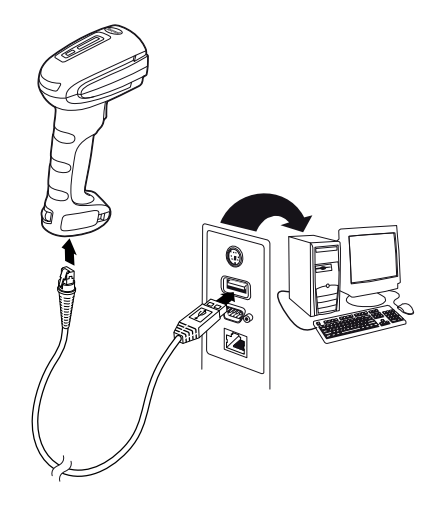

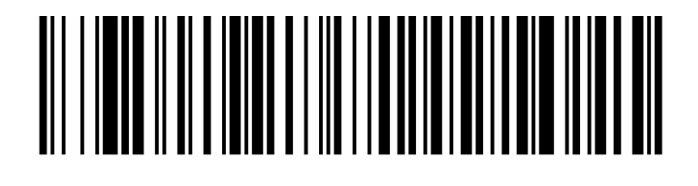

IT 1280i